## **Downloading Mediasite Materials**

- Head to the <u>Mediasite Manage Portal</u> (<u>https://mediasite.dl.uconn.edu/mediasite/manage</u>) and login with your NetID.
- 2. Expand the "Downloaded Courses" folder and click on your course.

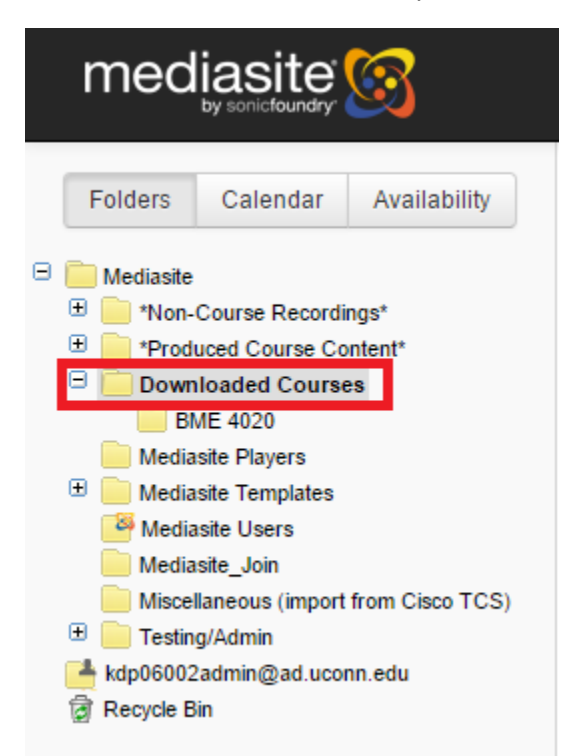

3. Select on the lecture you wish to download by clicking on the title text. This will make a window pop up.

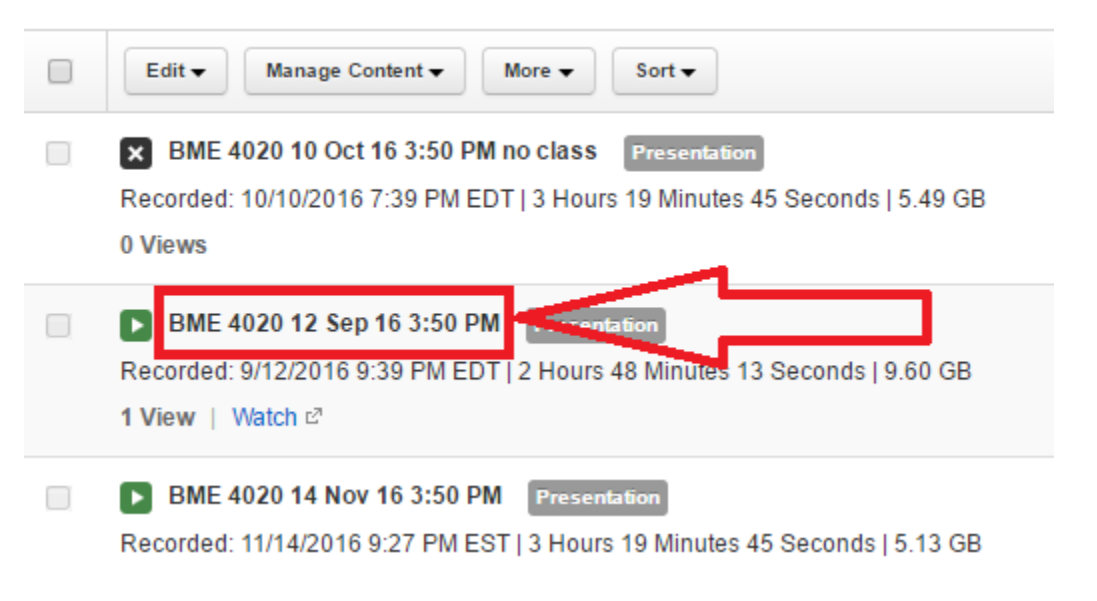

## 4. Click on "Delivery."

| Summary        | Security | Analytics 🔻    | More 🔻  |  |  |  |  |
|----------------|----------|----------------|---------|--|--|--|--|
|                |          |                |         |  |  |  |  |
|                |          |                |         |  |  |  |  |
|                |          |                |         |  |  |  |  |
|                |          |                |         |  |  |  |  |
|                | Video    | 1 (Video 1)    |         |  |  |  |  |
|                |          |                |         |  |  |  |  |
|                |          |                |         |  |  |  |  |
|                |          |                |         |  |  |  |  |
| Media: MP4 AAC |          |                |         |  |  |  |  |
|                |          |                |         |  |  |  |  |
| Information    | Delivery | Stream Details | Actions |  |  |  |  |

5. Once on the Delivery tab, you will click on "Video 1" and a new dropdown will appear. You will find a link under the Distribution URL. You need to highlight the URL up until the "?playback..." part. For example, in the picture below, you would highlight the following "http://video.dl.uconn.edu/OnDemand/DL/MP4Video/44bcd09c-0915-4405-9629-750d258929be.mp4"

| Video 1 (Video 1) -                                                                                                    |  |  |
|----------------------------------------------------------------------------------------------------|--|--|
| MP4                                                                                                    |  |  |
| Status                                                                                                    |  |  |
| Completed (original media)                                                                                                    |  |  |
| Encoding<br>System match to 1280x720 at 29.97002997003 fps, 3217000<br>bps                                                                  |  |  |
| Distribution Url                                                                                                    |  |  |
| http://video.dl.uconn.edu/OnDemand/DL/MP4Video/44bcd09c-<br>0915-4405-9629-750d258929be.mp4?<br>playbackTicket=&site=mediasite.dl.uconn.edu |  |  |
| Storage Server Url<br>https://mediasite.dl.uconn.edu/Mediasite/FileServer                                                                   |  |  |
| Local Url<br>file://media7sql1/Data2/DLContent/MP4Video                                                                                     |  |  |

6. Copy and paste this URL to a new tab/window. Pause the video that is now playing in the new window. Right click anywhere on the video and select to download the video. Each browser will have a different way of asking how to save the video. The picture below is from Chrome.

|              | Loop                  |              |
|--------------|-----------------------|--------------|
| $\checkmark$ | Show controls         |              |
|              | Open video in new tab |              |
|              | Save video as         | Ctrl+S       |
|              | Copy video address    |              |
|              | Cast                  |              |
| ۵            | Block element         |              |
|              | Inspect               | Ctrl+Shift+I |

7. The video will now download to your computer where you can keep it for your records.